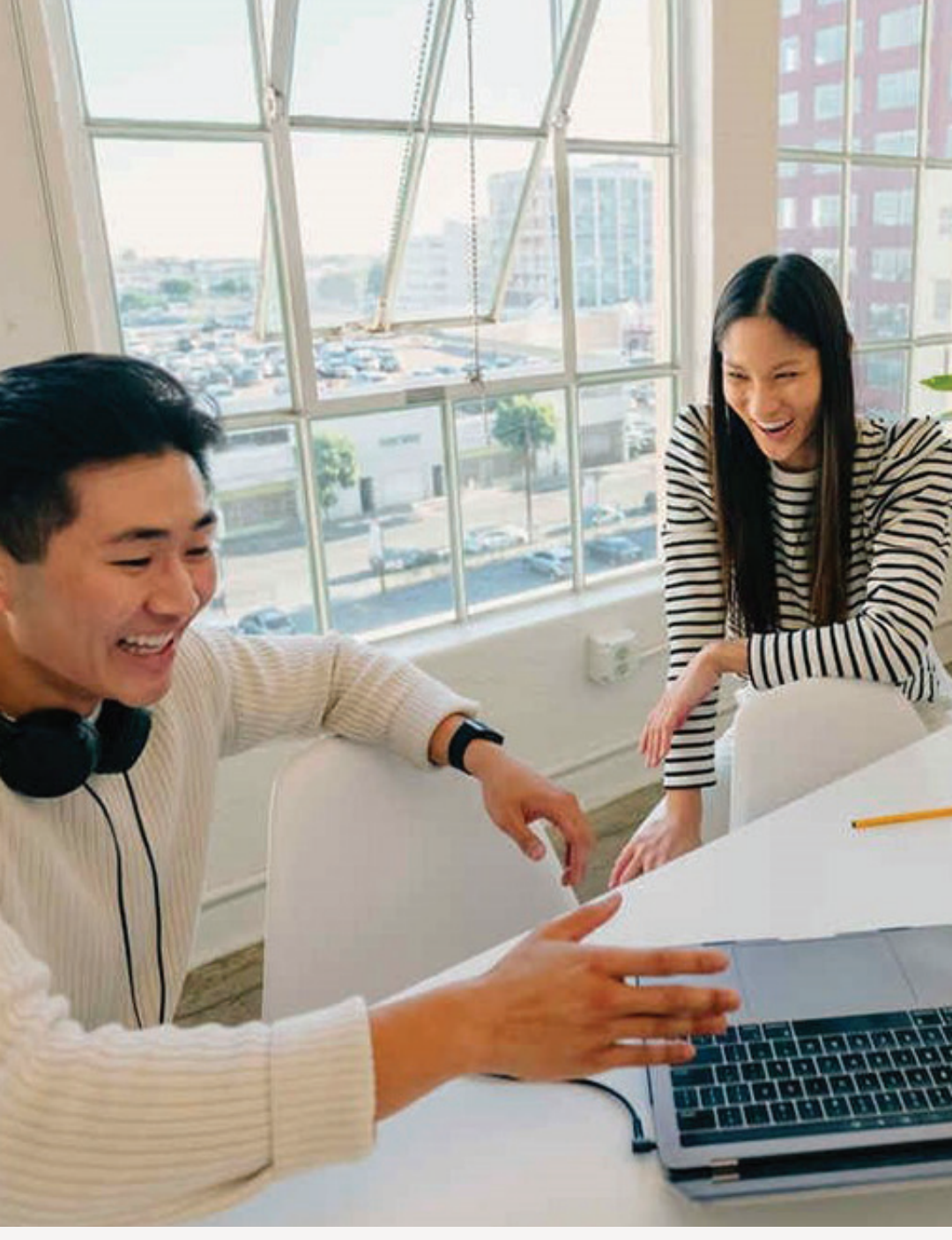

SINGAPORE

### USER GUIDE: Conversion To APC

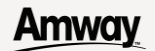

# Help & Support

#### Need more help?

#### Call or write to us

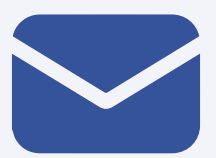

#### Helpdesk Email us @

sghelpdesk@amway.com

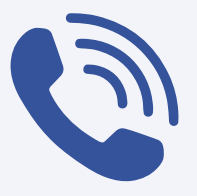

#### **Call Centre**

Call +65 6550 9911 Monday to Friday 9am to 7pm Saturday 12pm to 7pm (excluding Sunday & public holiday)

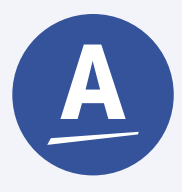

#### Chatbot

You can also chat with our Amway Chatbot button at the bottom right on the website screen to get started!

#### **Amway**

#### **Conversion To APC**

DESKTOP

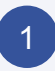

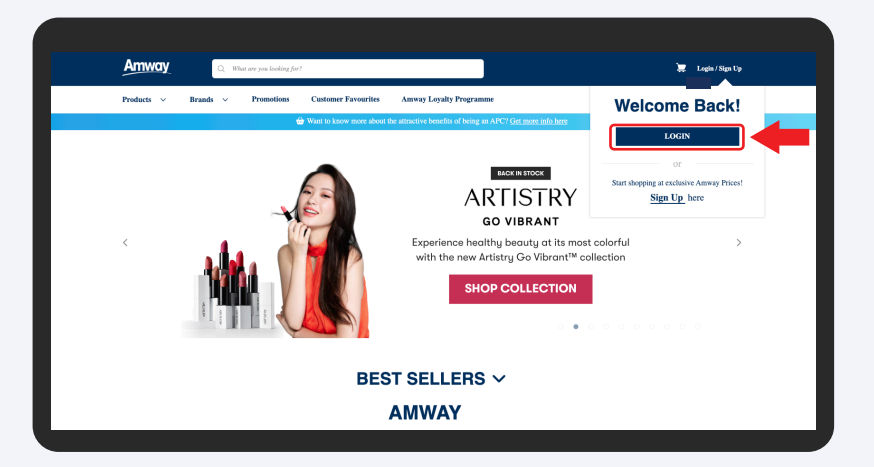

Go to **Amway Singapore's** website https://www.amway.sg Click on the **Login** icon to login with your ABO

account.

#### 2

| Amway             | Q. What are you looking for?                                                                                                    |                         |                           | 📮 📜 🛓 LEOPOLDC 🔺                         |
|-------------------|----------------------------------------------------------------------------------------------------|-------------------------|---------------------------|------------------------------------------|
| Products V Brands | s V Promotions Customer Favourites                                                                                                    | Amway Loyalty Programme | Education                 |                                          |
|                   |                                                                                                    |                         | avillen avillen           | LEOPOLDO INEZ HOSKINS<br>Member #9189861 |
| T                 | KIDS ONLINE SALE                                                                                                    |                         |                           | AmPoints 1,400                           |
|                   | BUY 2 FREE 1                                                                                                    |                         | and the second            | My Account                               |
| <                 | SELECTED NUTRILITE PRODUC                                                                                                    | CTS                     | Value and an and a second | Delivery Address Management              |
|                   | INUTRILITE IN OF                                                                                                    | KOS KOS                 |                           | My ALP                                   |
|                   | Makagenerative<br>Makagenerative<br>Makagenerative |                         | SHOP                      | APCship Card                             |
|                   |                                                                                                    |                         |                           | Personal Details                         |
|                   |                                                                                                    |                         |                           | Y Order History                          |
|                   | В                                                                                                    | EST SELLERS ~           |                           |                                          |

Click Profile Icon and select My Account.

#### Amway

#### **Conversion To APC**

DESKTOP

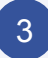

| Products $\lor$ Brands $\lor$    | Promotions Customer Favourites Amway Loyalty Programme Business Centre Education               |   |
|----------------------------------|------------------------------------------------------------------------------------------------|---|
| PROFILE MANAGEMENT               | Profile Management, T&C Management, Delivery Address Management, Change Password, ABOship Card | + |
| PAYMENT MANAGEMENT               | Credit/Debit Card Management, Bank Account Management, Coupons & Voucher Management            | + |
| SHOPPING MANAGEMENT              | Order History, Return History, Wishlist, My ALP                                                | + |
| ACCOUNT MANAGEMENT               | wal, Resignation,Conversion                                                                    | - |
| C RENEWAL                        |                                                                                                |   |
| MY REGISTRATIONS                 | Invite by E-mail                                                                               | + |
| COUPON CONSENT MANAGE            | MENT                                                                                           | + |
| SHIPPING AND<br>DELIVERY SETTING | Delivery      Pickup     NIAN BAOREN     BLK 640 # 16-10, JURONG WEST ST                       |   |

Select **Account Management** and click on **Conversion**.

| 4 |
|---|
| _ |
|   |

| Products V Bran                                                                                              | ds V Promotions                                                          | Customer Favourites                   | Amway Loyalty Programme                                                | Business Centre                     | Education        |  |
|----------------------------------------------------------------------------------------------------|--------------------------------------------------------------------------|---------------------------------------|------------------------------------------------------------------------|-------------------------------------|------------------|--|
| CONVERSI                                                                                                    | ION TO A                                                                 | PC                                    |                                                                        |                                     |                  |  |
|                                                                                                    | PROFILE                                                                  |                                       |                                                                        |                                     | REGISTRATION FEE |  |
| CITIZENSHIP                                                                                                  | Citizen                                                                  |                                       |                                                                        |                                     |                  |  |
| NATIONALITY                                                                                                  | SINGAPORE                                                                |                                       |                                                                        |                                     |                  |  |
|                                                                                                    |                                                                          |                                       |                                                                        |                                     |                  |  |
| SINGAPORE NRIC                                                                                               | RIG1UXA1K0MXETF                                                          | RGAFRNBKZAPAD                         |                                                                        |                                     |                  |  |
| SINGAPORE NRIC                                                                                               | RIG1UXA1K0MXET                                                           | r conversion                          |                                                                        |                                     |                  |  |
| SINGAPORE NRIC                                                                                               | RIGUXALKOMXET                                                            | r conversion                          |                                                                        |                                     |                  |  |
| Only last 4 alphanumeric of t PERSONAL INFORMATION                                                           | RIG1UXA1K0MXETH<br>the NRIC will be shown afte                           | r conversion                          | MAILING/BILLIN                                                         | G ADDRESS                           |                  |  |
| Only last 4 alphanumeric of t PERSONAL INFORMAT NAME AS PER NRIC                                             | RIG1UXA1K0MXETF<br>the NRIC will be shown afte<br>TION                   | r conversion                          | MAILING/BILLIN<br>BLK/STREET NAME                                      | G ADDRESS                           |                  |  |
| Only last 4 alphanumeric of t PERSONAL INFORMAT NAME AS PER NRIC PREFERED NAME                               | RIG1UXA1K0MXETF<br>the NRIC will be shown afte<br>TION<br>FOSS<br>FOSS   | r conversion                          | MAILING/BILLIN<br>BLK/STREET NAME<br>BUILDING NAME                     | G ADDRESS<br>46 SAC<br>P.O. BO      |                  |  |
| SINGAPORE NRIC Only last 4 alphanumeric of t PERSONAL INFORMA' NAME AS PER NRIC PREFERRED NAME DATE OF BIRTH | RIG1UXA1K0MXET<br>the NRIC will be shown after<br>TTON<br>FOSS<br>SEP 25 | RGAFRNBKZAPAD<br>c conversion<br>1965 | MAILING/BILLIN<br>BLK/STREET NAME<br>BUILDING NAME<br>FLOOR/UNIT NUMBE | G ADDRESS<br>46 SAC<br>P.O. BC<br>R |                  |  |

Verify all the details.

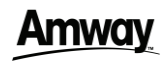

#### **Conversion To APC**

DESKTOP

| MARITAL STATUS          | Sincle     Amind               |  |
|-------------------------|--------------------------------|--|
| MOBILE                  | 65 88572617                    |  |
| EMAIL ADDRESS           | pfivzt]hcpb1(@example.com      |  |
|                         | VALIDATE                       |  |
| SPONSOR'S INFORM        | ATION                          |  |
| SPONSOR ABO NUMBER      | 9239622 MARTY HORTENCIA EYTINC |  |
| DECLARATION & ACC       | DEPTANCE                       |  |
| I have agreed to the Te | erms and Conditions            |  |

Validate your email address and click Next to proceed.

#### 6

| CONVERS                        | SION              |                    |                            |                                    |             |                                                                                                    |                                    |
|--------------------------------|-------------------|--------------------|----------------------------|------------------------------------|-------------|----------------------------------------------------------------------------------------------------|------------------------------------|
|                                | F                 | ROFILE             |                            |                                    | RI          | EGISTRATION FEE                                                                                                   |                                    |
| All fields are required unless | stated as optiona | h                  |                            |                                    |             |                                                                                                    |                                    |
| COMPLETE YOUR COM              | VERSION           |                    |                            |                                    |             | ORDER SUMMARY                                                                                                    |                                    |
| Review the completeness of t   | he conversion be  | elow to support yo | ur business and select whi | ich to include in your conversion. |             | Conversion Items \$\$10.00                                                                                        |                                    |
| SELECT CONVERSION IT           | EMS               | DESCRIPTIO         | N                          |                                    | GRAND TOTAL |                                                                                                    |                                    |
| APC New Ap                     | oplication Fee    |                    |                            |                                    | S\$ 10.00   | GRAND TOTAL                                                                                                    | <b>S\$ 10.00</b><br>(Incl. GST)    |
|                                |                   |                    |                            |                                    |             | Exact total discount, promotion<br>charges, taxes and other fees w<br>calculated after submitting this<br>report. | ns, delivery<br>vill be<br>s sales |
| NEXT                           |                   |                    |                            |                                    |             |                                                                                                    |                                    |
|                                |                   |                    |                            |                                    |             |                                                                                                    |                                    |

Review the Application Fee and click **Next** to proceed.

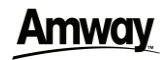

### **Conversion To APC**

DESKTOP

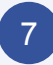

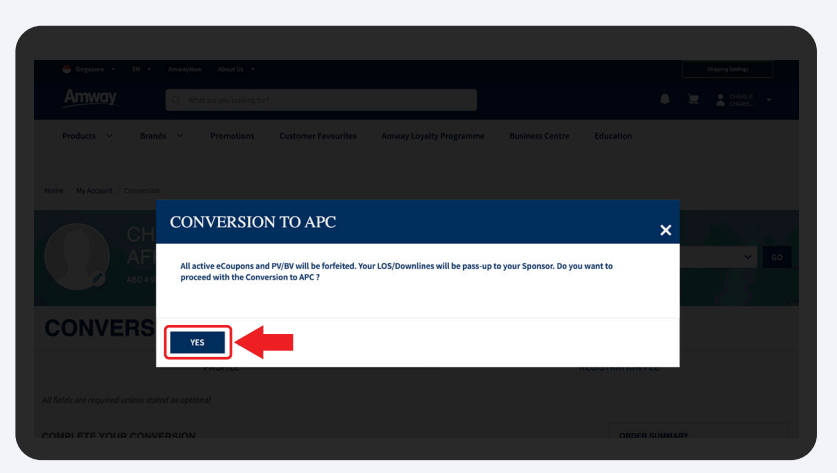

A pop up message will appear. Click **Yes** to proceed.

8

| TERNAL PAYMENT OPTIONS :        | ORDER SUMMARY                   |           |
|---------------------------------|---------------------------------|-----------|
|                                 | Total Items                     |           |
| CREDIT/DEBIT CARDS     VISA 😂 🚃 | Order Subtotal                  | S\$ 10.0  |
| CARD NUMBER                     | Order Discounts                 | -\$\$ 0.0 |
|                                 | Order Total                     | S\$ 10.0  |
| EXPIRATION DATE MM / YY         | Delivery Charges                | S\$ 0.0   |
| SAVE THIS CARD FOR FUTURE USE   | Round Off                       | S\$ 0.0   |
|                                 | AMOUNT PAYABLE 🜒<br>(Incl. gST) | S\$ 10.0  |
|                                 | GST TOTAL                       | S\$ 0.7   |
|                                 | TOTAL PV                        | 0.0       |
|                                 | TOTAL BV                        | 0.0       |
|                                 | PAY NO                          | w         |

Fill in the card detail and click **Pay Now** to proceed.

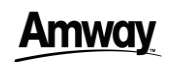

### **Conversion To APC**

DESKTOP

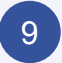

| Amway                        | Q. What are you looking for?                                                                         | 🌲 🏣 🛓 Charlie 🗸         |    |
|------------------------------|----------------------------------------------------------------------------------------------------|-------------------------|----|
|                              |                                                                                                    |                         |    |
|                              |                                                                                                    |                         |    |
|                              |                                                                                                    |                         |    |
| CONVERSI                     |                                                                                                    |                         |    |
| ✓ YOUR ACCOUNT HAS           | BEEN SUCCESSFULLY CONVERTED!                                                                         |                         |    |
| For updated account inform   | nation please logout and login again RE-LOGIN                                                        |                         |    |
| We will process your order i | 7210500341. Order confirmation email will be sent to dummy-pfivzzjhcpb31@example.com.                |                         |    |
| You can change your shippi   | ng address and delivery time-slot at Order History within an hour from your order confirmation time. |                         |    |
| Continue Shopping            |                                                                                                    |                         |    |
|                              |                                                                                                    |                         |    |
| ORDER DETAILS                |                                                                                                    |                         |    |
| ORDER MODE                   | No Fulfilment Required                                                                               | ORDER SUMMARY           |    |
| SHIP TO                      | CHOONG YUEH WAH                                                                                      |                         |    |
|                              | 46 SAGAMORE DRIVE, P.O. BOX 1067,                                                                    | Total Items             | 1  |
|                              | Singapore,Mesa, 680636, Singapore                                                                    | Order Subtotal S\$ 10.0 | 00 |

Your ABO account has been successfully converted.

Amway

### Conversion To APC

MOBILE

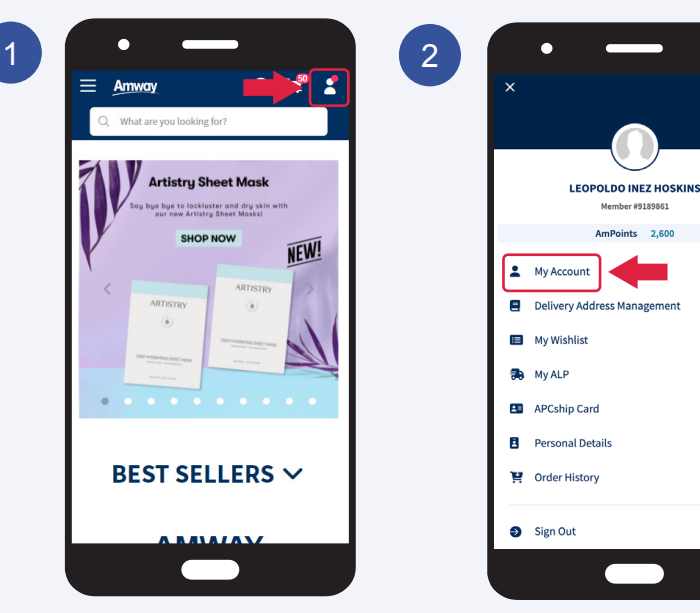

Click on the **Drop**down Menu icon.

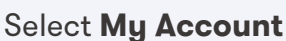

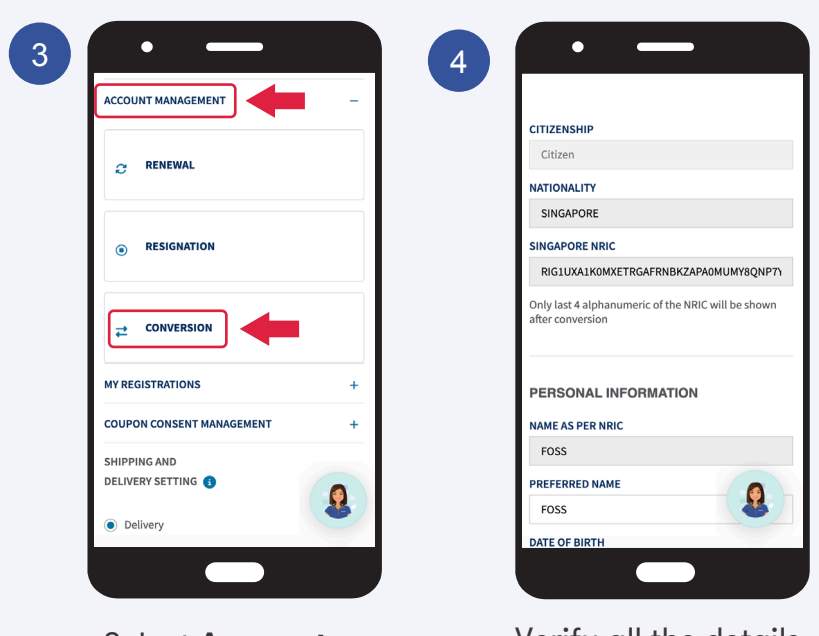

Select **Account Management** and Click on **Conversion.**  Verify all the details.

#### Amway

### **Conversion To APC**

MOBILE

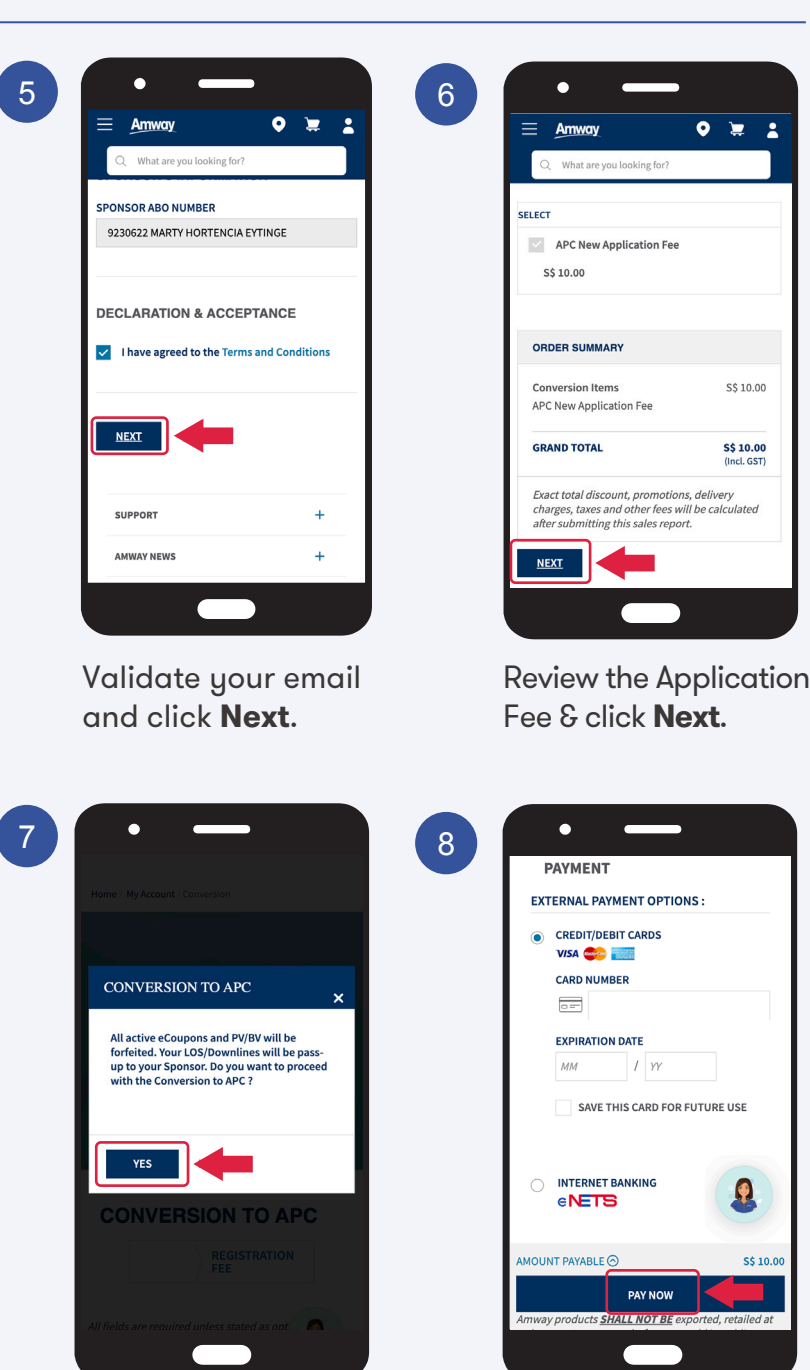

Fill in the card details and click **Pay Now** for payment.

A pop up message will

appear. Click Yes to

proceed.

### **Conversion To APC**

#### MOBILE

Amway

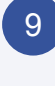

| • —                                                                                                    |
|----------------------------------------------------------------------------------------------------|
| = Amway 🛛 🖢 🛓                                                                                                    |
| Q What are you looking for?                                                                                                    |
| You have successfully Renewed ABO Membership.                                                                                           |
| CONVERSION<br>CONFIRMATION                                                                                                    |
| 🖶 Print                                                                                                    |
| ✓ YOUR ACCOUNT HAS BEEN SUCCESSFULLY<br>CONVERTED!                                                                                      |
| For updated account information please logout and                                                                                       |
| login again RE-LOGIN                                                                                                    |
| We will process your order <b>7210500341</b> . Order<br>confirmation email will be sent to <b>dummy</b> -<br>pfivzzjhcpb31@example.com. |
| You can change your shipping address and delivery<br>time-slot at Order History within an hour from your<br>order confirmation time.    |
| ORDER DETAILS                                                                                                    |
|                                                                                                    |
|                                                                                                    |
|                                                                                                    |
|                                                                                                    |

Your ABO account has been successfully converted.